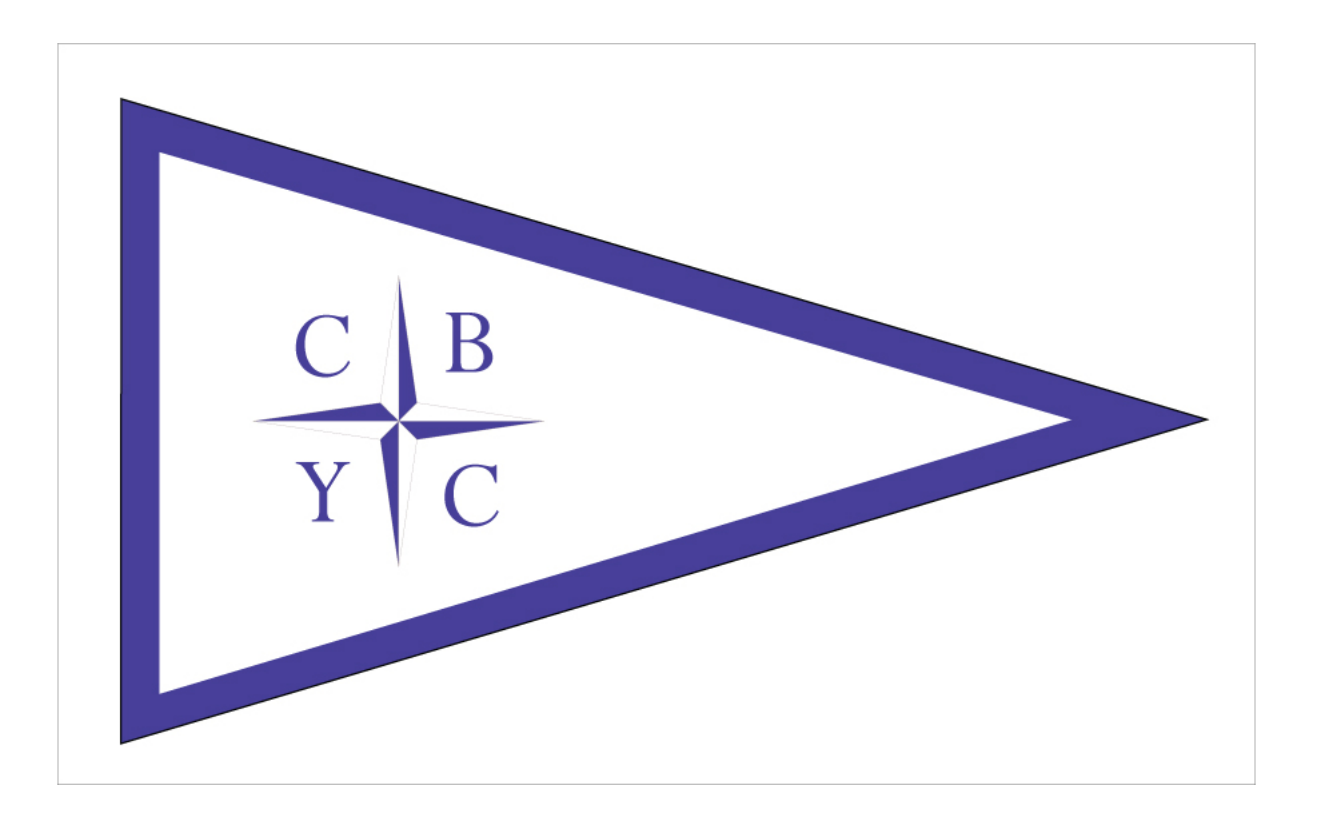

# Instructions for updating the CBYC Website

March 2011

#### WordPress

Your website has been carefully designed using a Content Management System (CMS) called WordPress. WordPress is an Open Source project, which means there are hundreds of people all over the world working on it. (More than most commercial platforms.) It also means you are free to use it for anything from your cat's home page to a Fortune 500 web site without paying anyone a license fee and a number of other important freedoms.

For more information about this CMS, please visit http://wordpress.org As you will see throughout this manual, a number of additional modules have been added to the standard installation of WordPress. These are called Plugins and are all freely available through the wordpress.org website. To find and install more plugins, click the 'Extend' tab on the WordPress site.

| Worl             | DPRESS.ORG<br>Home Showcase Extend About Docs Blog Forums Hosting Download                                                        |  |  |  |
|------------------|----------------------------------------------------------------------------------------------------|--|--|--|
| Extend           |                                                                                                    |  |  |  |
| Extend Home      | WordPress is infinitely extensible. One of the core philosophies of WordPress is to keep the                                      |  |  |  |
| Plugins          | core code as light and fast as possible but to provide a rich framework for the huge                                              |  |  |  |
| Themes           | community to expand what WordPress can do, limited only by their imagination.                                                     |  |  |  |
| Ideas<br>Kvetchi | Physics                                                                                                    |  |  |  |
|                  | <ul> <li>Plugins</li> <li>Division can extend WardDrans to do almost anything you can imaging in the directory you can</li> </ul> |  |  |  |
|                  | find, download, rate, and comment on all the best plugins.                                                                        |  |  |  |
|                  | Themes                                                                                                    |  |  |  |
|                  | Find just the right look for your blog.                                                                                           |  |  |  |
|                  | WordPress Ideas                                                                                                    |  |  |  |
|                  | Our ideas forum is where you can suggest and vote on ideas for where WordPress should go                                          |  |  |  |
|                  | next. We're implementing the most popular features from the suggested ideas. The future is in                                     |  |  |  |
|                  | your hands.                                                                                                    |  |  |  |
|                  | Kvetch!                                                                                                    |  |  |  |
|                  | Just got a complaint you want to drop in the bucket? Use this anonymous, easy form to let the                                     |  |  |  |
|                  | people at WordPress know what ails you. (Preferably about WordPress.)                                                             |  |  |  |
|                  |                                                                                                    |  |  |  |

#### Logging into WordPress

To manage your website, all you need is an internet browser. Internet Explorer, Mozilla Firefox, Google Chrome and Safari for Mac will all do the trick. To log-in, navigate to http://collinsbaymarina.com/cbyc/wp-admin

| ← Back to Kings Town School |                     |
|-----------------------------|---------------------|
|                             |                     |
|                             |                     |
|                             | THIS DESIGN         |
|                             | WORDPRESS           |
|                             |                     |
|                             | Username            |
|                             |                     |
|                             | Password            |
|                             |                     |
|                             | Remember Me Log In  |
|                             |                     |
|                             | Lost your passwordr |
|                             |                     |
|                             |                     |
|                             |                     |

#### Before we get started: Page vs Post

This website contains pages that feature both static and dynamic content. The 'contact' section on the ABOUT menu is only changed once or twice a year so we call this content static. The News that is featured in the right-hand sidebar on the other hand, is much more dynamic. This is a list comprised of posts that are time sensitive.

The cruising page is a combination of static and dynamic information. At the top, we have a dynamic list of the upcoming cruises. These are event posts. Below that section we see links to the PDF calendar and to the code. We refer to this as the content of the page

Posts (which can be either news posts or event posts, are edited differently from the rest of the content on the site. Please read on to find out more.

## **WordPress Dashboard**

When you login, you will be taken to the WordPress Dashboard. It provides you with an overview of your website with links to several options.

Down the left of the page are the main sections of the site. The Posts section contains all of the news posts in your site and the Media section contains all of the images that have been added to the various sections of your site. Clicking your website's name in the upper left corner will always take you to your website's homepage.

|                                  | isbaymanna.co     | mycoyc-new/wp-aumininidex.php       |        |           |           |             | W           |
|----------------------------------|-------------------|-------------------------------------|--------|-----------|-----------|-------------|-------------|
| or quick access, place your book | marks here on the | bookmarks bar. Import bookmarks now |        |           |           | C Ot        | her bookmar |
| 🚯 Collins Bay                    | Yacht Clu         | ıb                                  | Nei    | v Post 🔻  | но        | wdy, admin  | Log Ou      |
| A Duckhaund -                    | W                 | ordPress 3.1 is available! Please u | update | e now.    | Scree     | n Options 🔻 | Help v      |
| Dashboard V<br>Updates 7         | Da:               | shboard                             |        |           |           |             |             |
| *                                | Right Nov         | 1                                   |        |           |           |             |             |
| Posts                            | Content           |                                     | D      | iscussion |           |             |             |
| 🎲 Media                          | 7 Posts           | 1                                   | 1      | Comment   |           |             |             |
| 🖉 Links                          | 27 Page           | s                                   | 1      | Approved  |           |             |             |
| 🕼 Pages                          | 4 Cate            | gories                              | 0      | Pending   |           |             |             |
| <b>Comments</b>                  | O Tags            |                                     | 0      | Spam      |           |             |             |
| 📧 Calendar                       | Theme My          | stique with 4 Widgets               |        |           |           | Change Th   | eme         |
| e You are us                     |                   | ng WordPress 3.0.1.                 |        |           | Update to | 3.1         |             |
| Appearance                       |                   |                                     |        |           |           |             |             |
| 🖉 Plugins 🔞                      | OuickPre          |                                     |        |           |           |             |             |
| 😤 Users                          | Quicia re         |                                     |        |           |           |             |             |
| TI Tools                         | Title             |                                     |        |           |           |             |             |
| IT Settings                      | Content           | Upload/Insert 🔲 🔜 🎜 🖒               |        |           |           |             |             |
|                                  | Tags              | Save Draft Reset                    |        |           |           | Pub         | 2<br>lish   |

### Adding a new News Post

You can add a news post quickly and easily using the Quick-Press box on the dashboard. Simply include a title and some content, click publish and it will immediately appear on the news section of the sidebar and the news page. You can also add images using the media buttons below the tile section. We will discuss this in detail later in the manual.

#### NEWS

- > CBYC Board Meeting
- > CBYC is now on Twitter
- > Frostbite Race Results
- > Annual General Meeting
- > End of Year Banquet

| Title   |                       |
|---------|-----------------------|
|         | Upload/Insert 🔳 🔜 🎜 🏶 |
| Content |                       |
|         |                       |
|         |                       |
| -       |                       |
| lags    |                       |

Clicking Posts in the dashboard menu will take you to a more fully functional area where you can manage all of your existing website posts and get a more fully featured interface for adding new ones.

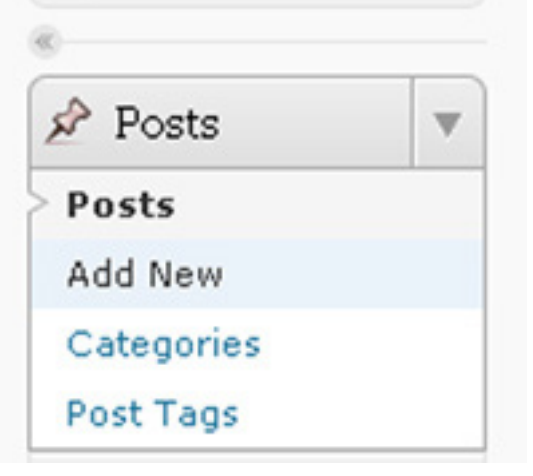

💮 Dashboard

# **Navigating and Editing**

When logged in, you will notice that there is a link below the content on each page titled "Edit this page". Clicking this link takes you into the administrative side of the website where you can make changes to this page or post.

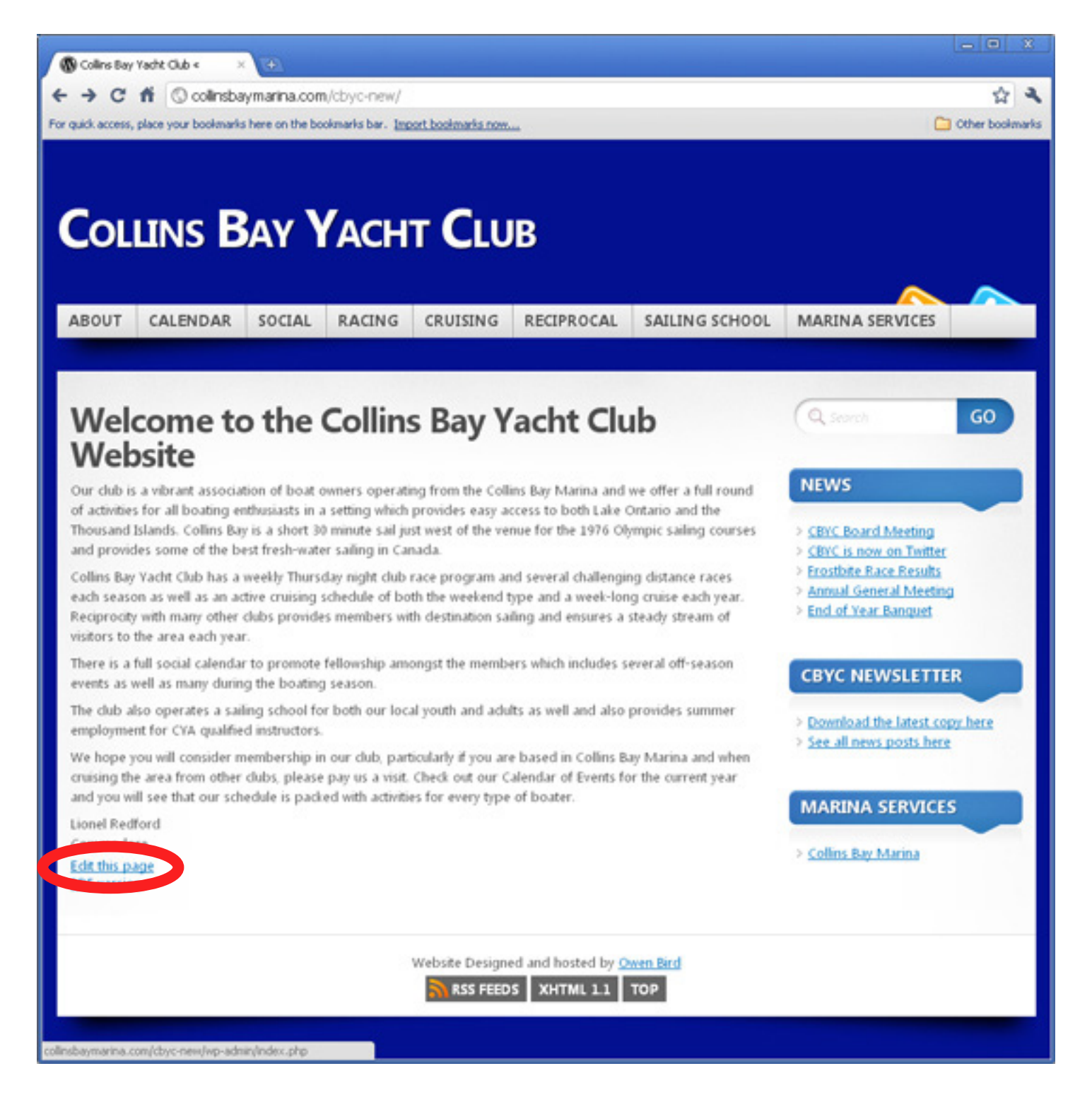

# **Editing a Page**

The Edit Page interface contains many tools for modifying a specific page on your website. We will take a look at each tool in detail in the next sections.

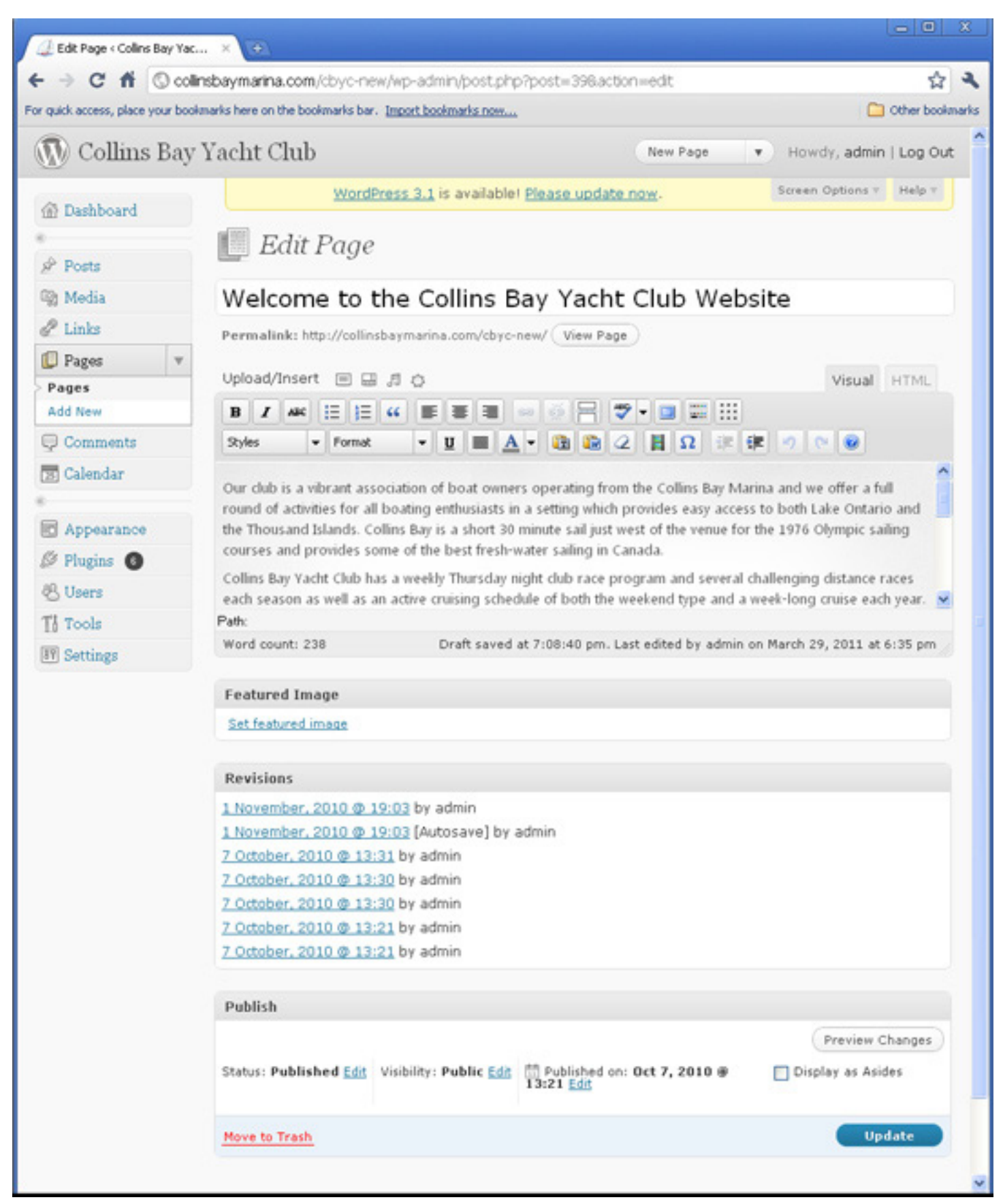

# **Changing the Page Name**

Over time, you may wish to change the name of a page - This is the name that appears on the top of a page and also in site menus. Changing it here updates all instances of the page name across the site.

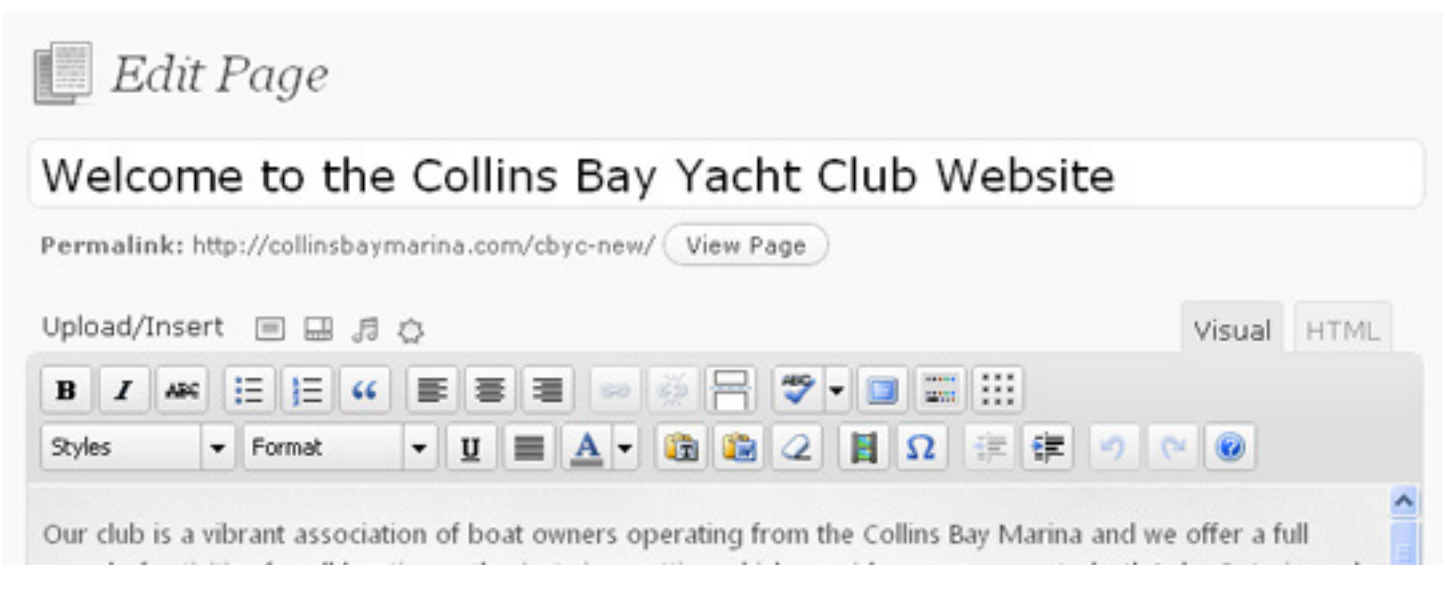

Below the textbox used to update the name of the page is the Permalink. This is the address where a user will be able to navigate to find the page. There is an Edit button here which will allow you to update the Permalink information. Be cautious making changes here as people may have bookmarks linking to this location. Changing it will break people's bookmarks and may also affect navigation within your website.

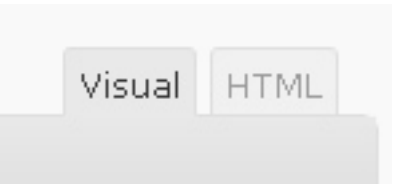

## **Updating the Page Content**

The page content section has been setup with two tabs in the top right. Visual gives a set of tools across the top of the window for common editing functions such as making text bold or italics as well as creating lists and aligning text. Clicking HTML allows a developer with some coding knowledge to interact directly with the code behind the page presentation.

Note: If you do not see all of the editing options shown above, you may need to click the Show Kitchen Sink button (furthest right button in the top row)

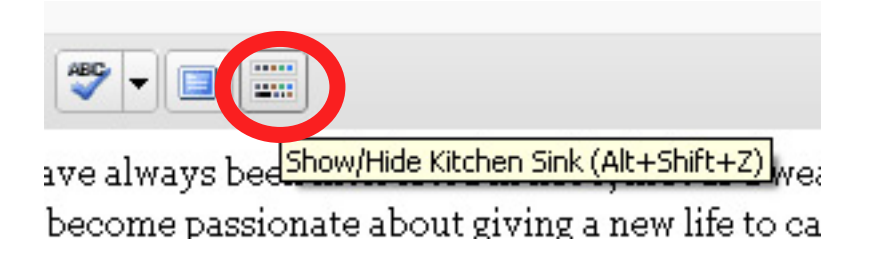

# **Adding Media**

Immediately above the page content section are some additional options for uploading and inserting media such as images, videos and audio. Hovering over each of these icons will tell you which is which.

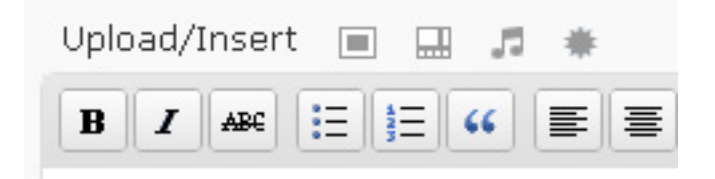

The first of these icons (the grey square) allows you to add an image to the page. Clicking it brings up the Add an Image dialogue box shown below. You can either import files from your computer, from another website or from the existing media library in the site using the three tabs at the top.

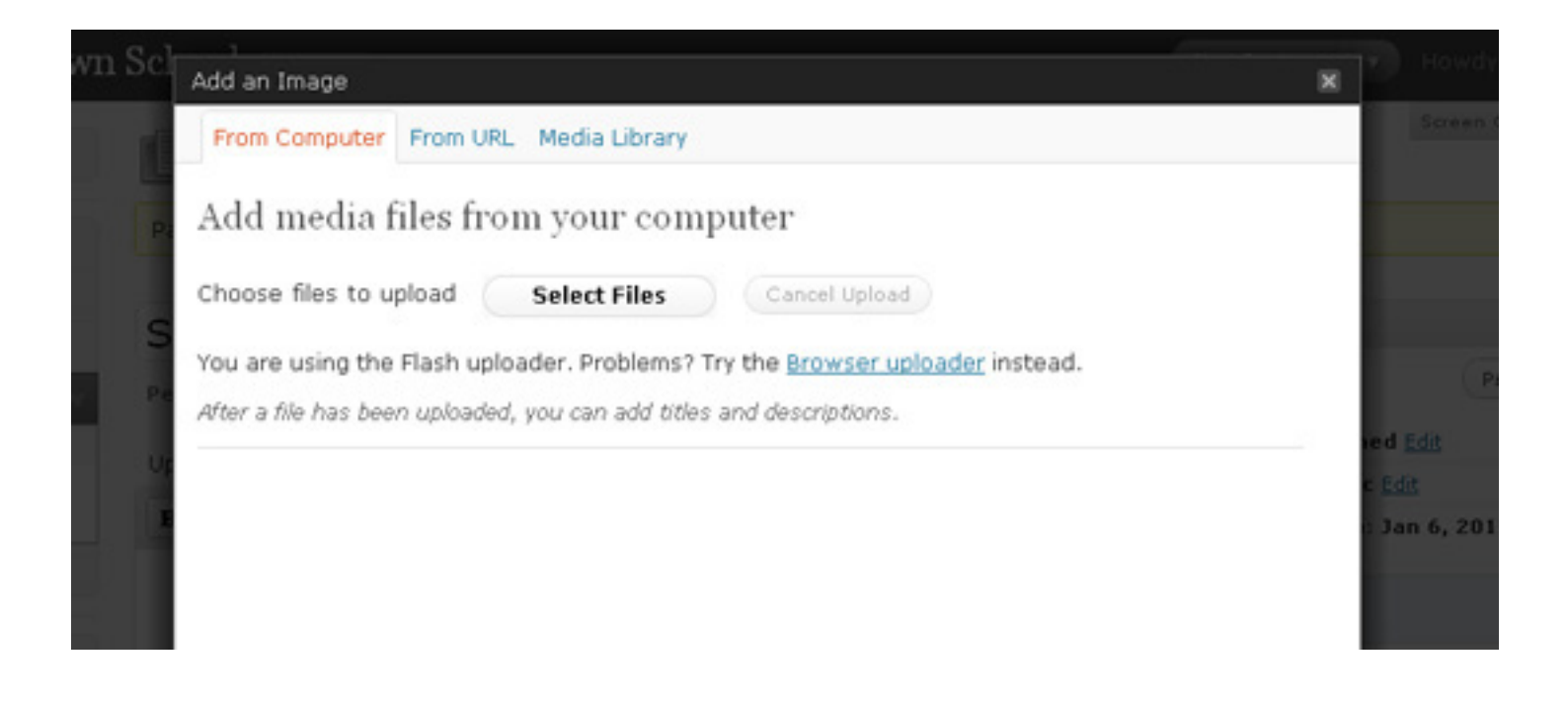

## **Media Library**

Once you have uploaded images from your computer, they will appear in your media library and can be referenced from various places on the website. You can use the search button to find a specific image, sort by date, use the advanced filter or use the nunbers in the top right to scroll through all of the available images currently on the site.

| Search Media |
|--------------|
| Search Media |
| Show<br>Show |
| Show         |
|              |
| Show         |
| Show         |
| Show         |
| Show         |
| Show         |
| Show         |
| Show         |
| Show         |
|              |

# Media Library (cont'd)

When you have located an image that you would like to use, click the 'Show' link to view more options. The top section displays information about the image that is stored on the web server. The bottom part allows you to alter the image and add it into the page that you are currently editing.

| space exhibition | Hide                                                                                                    |
|------------------|----------------------------------------------------------------------------------------------------|
| Forliving        | File name: space-exhibition.jpg<br>File type: image/jpeg<br>Upload date: August 31, 2010<br>Dimensions: 467 × 600 |
| Title *          | space exhibition                                                                                                  |
| Alternate Text   | Alt text for the image, e.g. "The Mona Lisa"                                                                      |
| Caption          |                                                                                                    |
| Description      | space for living                                                                                                  |
| Link URL         | http://somethingels.ca/wp-content/uploads/2010/07/space-exhibition.jp                                             |
|                  | Enter a link URL or click above for presets.                                                                      |
| Alignment        | ⊙■None ◯■Left ◯■Center ◯■Right                                                                                    |
| Size             | O Thumbnail<br>(150 × 150)O Medium<br>(233 × 300)O Large<br>(467 × 600)Insert into PostDelete                     |

**Title:** Entering a title will allow you to easily find this image later in the media gallery **Alternate Text:** this is the text that a user sees when they hover their mouse over an image. **Caption:** Allows you to add a caption under the image.

**Description:** Allows you to add a longer description under an image.

**Link URL:** This is populated by default and allows a site visitor to click on an image to enlarge it. **Alignment:** Allows you to align the image within a paragraph or page

Size: You can either use the full sized image or select one of the other available options

# Media Library - Inserting and Editing an image

Once you have made all of the necessary modifications to the image, you can click 'Insert into Post' at the bottom of this section and you will be directed back to the 'Edit Page' to continue modifying the content. Whether you have just added an image or want to change the look of an existing image, WordPress makes it easy. Simply click on the image and you will see two icons appear in the top-right corner of the image.

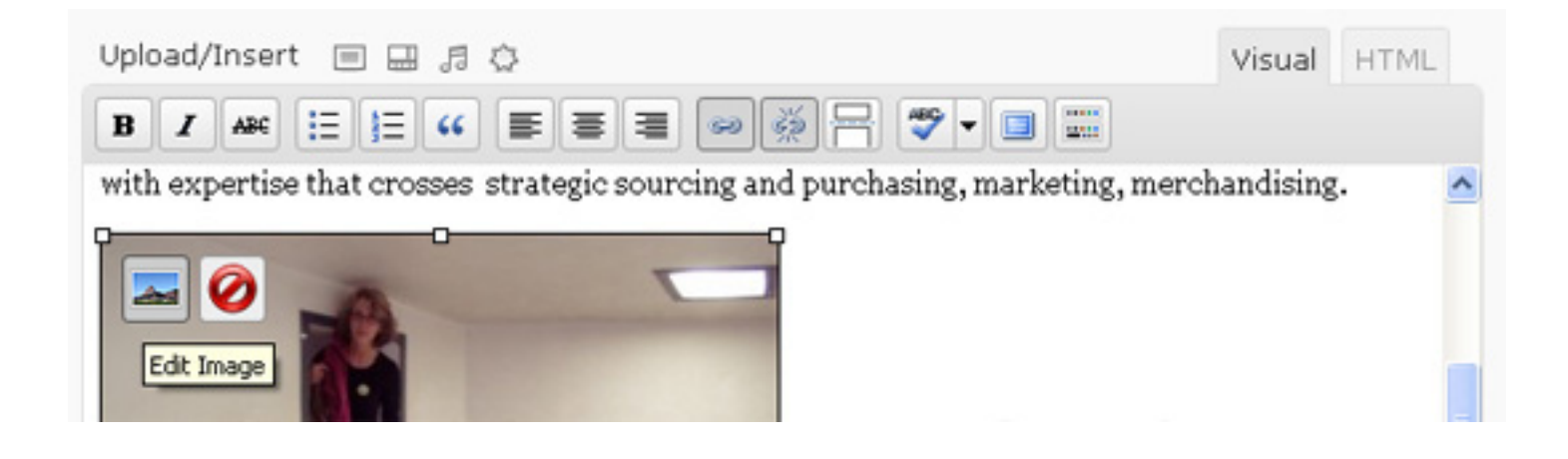

The first icon will open an 'Edit Image' dialog box so that you can alter an image's size, alignment, title, caption and URL. The second icon is used to delete the image from the current page. This will not permanently remove the image from the server, just remove it from this page.

You can permanently delete an image from the webserver by clicking 'Show' in the media library and then clicking the 'Delete' link beside Insert into Post. Be cautious when deleting images as they may be used on other parts of the site.

| Alignment | 🔿 = None                   | O <sup>=</sup> Left     | 💿 💻 Center | ○ <b>■</b> Right          |
|-----------|----------------------------|-------------------------|------------|---------------------------|
| Size      | ○ Thumbnail<br>(150 × 150) | ○ Medium<br>(300 × 225) | 🔿 Large    | Full size<br>(1000 × 750) |
|           | Insert into Post           | Delete                  |            |                           |

# Previewing, Updating and Deleting

Once you have updated the content of a page, you can choose to either preview the changes or commit the update without previewing

| Publish                 |                             |
|-------------------------|-----------------------------|
|                         | Preview Changes             |
| Status: Published Ec    | dit                         |
| Visibility: Public Edit |                             |
| 🟥 Published on: Jan     | 6, 2010 @ 17:11 <u>Edit</u> |
| Move to Trash           | Update                      |

Once the update has been committed, you will see a link appear near the top of this page which will take you directly to the newly published page. You can either choose to click this link to verify the presentation, or continue editing this or another page.

| E      | Edit Page                               |
|--------|-----------------------------------------|
| Page u | pdated. <u>View page</u>                |
| Weld   | come to the Collins Ba                  |
| Permal | ink: http://collinsbaymarina.com/cbyc-n |

## Adding style to your pages

From time to time, you will want to add some additional emphasis to some words or headings on your site. Several page and text formatting options are available in the "Kitchen Sink" menu. You can access it by clicking the button below:

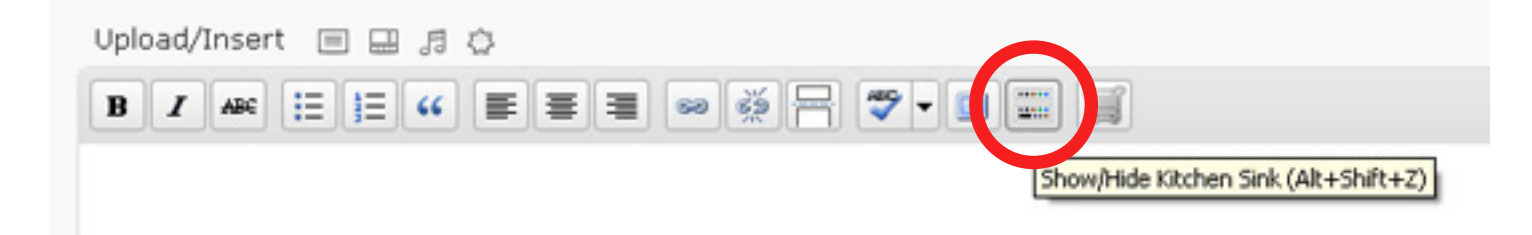

When you click this button, you will see another row of options appear:

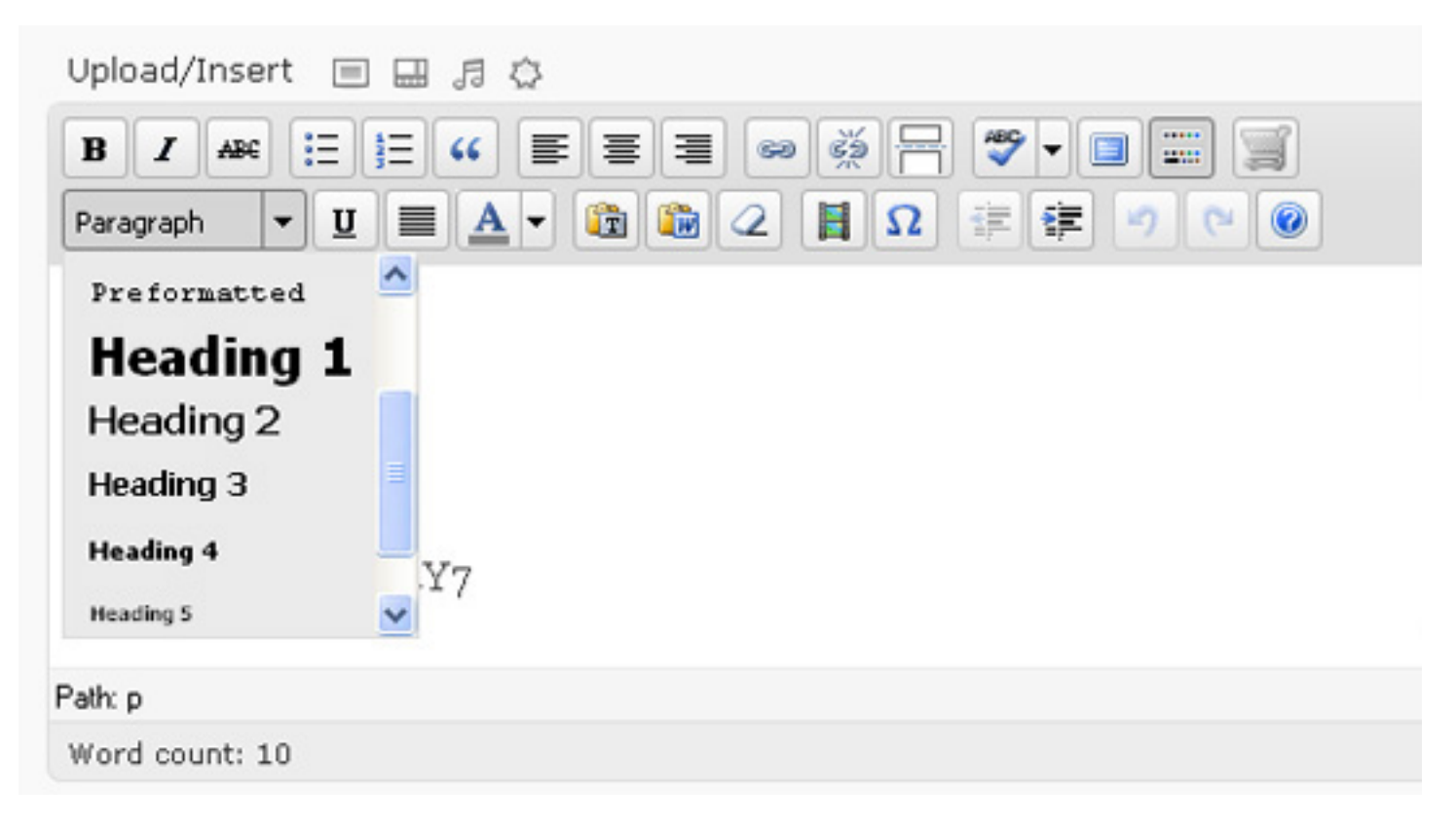

Clicking the drop-down which is currently set to Paragraph will give you access to a series of headings and pre-formatted styles. This is by far your best bet for selecting text styles for your site. In two years time, you may decide that you want to change the colour scheme of your site. If you have used these pre-defined heading and text tags to format your site then changes can be made in one place on your style sheet (this will likely need to be done by a web designer or someone comforatable with modifying Cascading Style Sheets (CSS).

If you choose to use the other options on this menu bar and underline some text, change the alignment and modify the colour - Just keep in mind that you will need to revisit every page on your site if you choose to do a re-design in the future.

# Adding a link within a page

From time to time, you will want to add links to your site; either to other pages within the site or another site all together. You will need to select the Link Text - as shown below - To activate these buttons. The Link Text is the text that the user will click on in order to follow your link.

| Upload/Insert 🔳 🚍 | 口<br>口<br>口<br>口<br>口 |   |
|-------------------|-----------------------|---|
|                   |                       |   |
| Paragraph 🔻 💆 🗐   |                       | 0 |
| Atrium Mall       | Insert/edit link ×    |   |
|                   | Insert/edit link      |   |
|                   | Link URL http://      |   |
|                   | Target Not set 💌      |   |
|                   | Title                 |   |
|                   | Class Not set 💟       |   |
|                   | as                    |   |
|                   | Cancel Insert         |   |
|                   | Value                 |   |

**Link URL**: This is where you will add the address of the site to which you would like to link. If it is another page within your site, you can leave out the domain name (http://staff.housing. queensu.ca). for example, if you want to link to the About page, you can simply enter /about/ as the URL.

If you are linking to another website, be sure to include both the http:// and the www. So linking to google would look like this: http://www.google.ca

**Target:** The Link Target is where the new page will open. If you are linking within your site, it is common practice to leave this as Not Set, this defaults to "open link in the same window. Alternately, if you are linking to another website, you may wish to have your site open a new window for the user so they do not leave your site while visiting the other link.

**Title:** Some browsers display text when a user hovers over your link. You can use the Title attribute to give an additional explanation of where the user will go when they click the link. This is very useful for people accessing your site using non-traditional methods such as braille readers screen-readers for the visually impaired.

**Class:** Selecting a class will give you some additional styling options for your links. Click the drop-down to see what is available

# **Managing Users**

WordPress can have any number of users in various roles. The users tab in the left-hand navigation will allow you to manage your website's users. In this section you can add, edit and delete users and change their website roles.

| 🥔 Users < Collins Bay Yach     | ¢d × 🕀                             |                                   |                                         |                       | - 0 2        |
|--------------------------------|------------------------------------|-----------------------------------|-----------------------------------------|-----------------------|--------------|
| ← → C fi 🛈 o                   | olinsbaymarina.com/cbyc-ne         | w/wp-admin/users.php              |                                         |                       | 12           |
| For quick access, place your b | ookmarks here on the bookmarks bar | Import bookmarks now              |                                         |                       | Other bookma |
| 🚯 Collins Ba                   | y Yacht Club                       |                                   | New User 🛛 🔻                            | Howdy, admin          | Log Out      |
| Dashboard                      | WordPress 3                        | 3.1.1 is available! <u>Please</u> | e update now.                           | Screen Options V      | Help 🔻       |
| 8                              | & Uspre add                        | New                               |                                         |                       |              |
| A Posts                        | Coers in                           | Mon )                             |                                         | Sea                   | ch lisers    |
| 🞲 Media                        | All (14)   Administrator           | (12)   Subscriber (2)             |                                         | 000                   |              |
| de Links                       | Bulk Actions 💌                     | Apply Change role to              | M Change                                |                       |              |
| D Pages                        | Username                           | Name                              | E-mail                                  | Role                  | Posts        |
| Comments                       | admin                              |                                   | owenbird@gmail.com                      | Administrator         | 7            |
| 😰 Calendar                     |                                    | a local de alfred                 | (1) (1) (1) (1) (1) (1) (1) (1) (1) (1) | A desta factoria a se |              |
| •                              | Commodor                           | e Lionel Redford                  | commodore-<br>cbyc@collinsbaymarin      | Administrator         | 0            |
| C Appearance                   |                                    |                                   | a.com                                   |                       |              |
| 🖉 Plugins 👩                    | Cruise Co-                         | Jim Gough                         | cruise-                                 | Administrator         | 0            |
| 🖑 Users 🛛                      | ordinator                          |                                   | a.com                                   |                       |              |
| Users                          | Fleet Capta                        | in Dave Samsom                    | fleet-                                  | Administrator         | 0            |
| Add New                        | P 1                                |                                   | cbyc@collinsbaymarin                    |                       |              |
| Your Profile                   |                                    | Note Adverse                      | a.com                                   | 0.1                   |              |
| Tools                          | - A Historian                      | Judy Adams                        | cbyc@collinsbaymarin                    | Subscriber            | 0            |
| 39 Settings                    |                                    |                                   | a.com                                   |                       |              |
|                                | Hubunit                            | Hub Steenbakkers                  | hub@collinsbaymarina.                   | Administrator         | 0            |

Hovering over a user's name will give you the option to either edit or delete the account

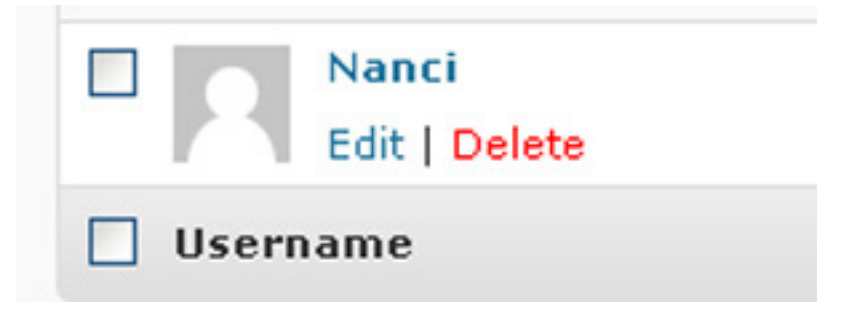

# **The Event Calendar**

When an event is added to the website it will automatically show up on the Events Caldendar shown below. In addition, many of the pages within the site also display a list of upcoming events.

|             |          |         | View All Categories        |          |        |                                               |
|-------------|----------|---------|----------------------------|----------|--------|-----------------------------------------------|
| Club        | Cruising | Escing  | Social                     |          |        |                                               |
| Weekly View |          |         | <u>&lt;&lt; April 2011</u> | **       |        | Print View                                    |
| SUNDAY      | MONDAY   | TUESDAY | WEDNESDAY                  | THURSDAY | FRIDAY | SATURDAY                                      |
| 2           | 28       | 22      | 30                         | 31       | 1      | 2                                             |
|             | 4        | 5       | 6                          | 7        | 1      | 9                                             |
| 0           | 11       | 12      | 13                         | 14       | 15     | 16                                            |
| 7           | 18       | 19      | 20                         | 21       | 22     | 23                                            |
| 14          | 25       | 26      | 27                         | 28       | 29     | 30<br>9:00 am Last Day to<br>Renew Membership |

You can add, edit and delete events through the Calendar section within the administrative area of the website

| 🔔 Edit Events « Colins Ba         | y Ya × (+)                                              |                             |              | 0                    |
|-----------------------------------|---------------------------------------------------------|-----------------------------|--------------|----------------------|
| ← → C fi ③                        | colinsbaymarina.com/cbyc-new/wp-admin/adm               | nn.php?page=cgm-e           | vent-calenda | ar/cgm_calendar.; 🏠  |
| For quick access, place your b    | bookmarks here on the bookmarks bar. Import bookmarks n | ow                          |              | C Other bookm        |
| 🕥 Collins Ba                      | ay Yacht Club                                           | New Post                    | • Ho         | wdy, admin   Log Out |
| (ii) Dashboard                    | WordPress 3.1.1 is av                                   | ailable! <u>Please upda</u> | te now.      | Help 🔻               |
| e<br>A Dente                      | Calendar Entries                                        |                             |              |                      |
| or Posts                          | Entry                                                   |                             |              | Tags                 |
| Links                             | Coffee Shop - 9:00 am                                   |                             |              | Social               |
| Pages                             | CORK Course Racing - 9:00 am                            |                             |              | Racing               |
| 🖪 Calendar                        | CORK LD Race - 9:00 am                                  |                             |              | Racing               |
| > Edit<br>Add Event<br>Categories | Fall Series, Race 1 - 6:00 pm                           |                             |              | Racing               |
| Add Category                      | Fall Series, Race 2 - 6:00 pm                           |                             |              | Racing               |

# Adding an Event to the Calendar

Clicking Add event will bring up the page to add a new event to the calendar. Here is where you specify the name of the event, when it is taking place, whether it is an event which repeats etc. When an event is added to the calendar, a details page is automatically created to tell interested club members more about the event. Use the text box at the bottom to include all relevant information.

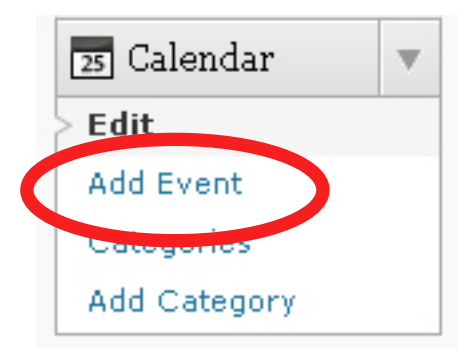

| itle                |                |                                                          | Include Dates            |
|---------------------|----------------|----------------------------------------------------------|--------------------------|
| iue                 |                |                                                          | Include Every Year 🔲 add |
| itart Date          | 04/06/2011     | 12 💌 00 💌 AM 💌                                           |                          |
| ind Date            | 04/06/2011     | 12 💌 00 💌 AM 💌                                           |                          |
| lepeat Interval     | none           | M                                                        | remove selected          |
| Days of the week    | mon 🗆 tue 🗖    | ] wed $\Box$ thu $\Box$ fri $\Box$ sat $\Box$ sun $\Box$ |                          |
| These relative days | first 🔲 second | third  fourth  fifth  last                               | Exclude Dates            |
| Expiration Date     |                | Repeat Forever 🕑                                         | Exclude Every Year       |
| ocation             |                |                                                          |                          |
| instructor          |                |                                                          | remove selected          |
|                     |                | Visual HTML                                              |                          |
| B / MH 1 1 1 44     |                |                                                          | Entry Tags               |
|                     |                |                                                          | Club                     |
|                     |                |                                                          | Cruising                 |
|                     |                |                                                          | Racing                   |
|                     |                |                                                          | Social 🔽                 |
|                     |                |                                                          |                          |
| Path:               |                |                                                          |                          |

# **Entry Tags**

When adding events to the calendar, it is important to select the appropriate Entry Tags. These classify events so they can be sorted by club members using the calendar and by other pages on the site. You can select as many entry tags as you like if an event is both a racing and a social event for example.

# Entry Tags (cont'd)

You can see on the social page that there is a list of al events which have been given the entry tag of Social.

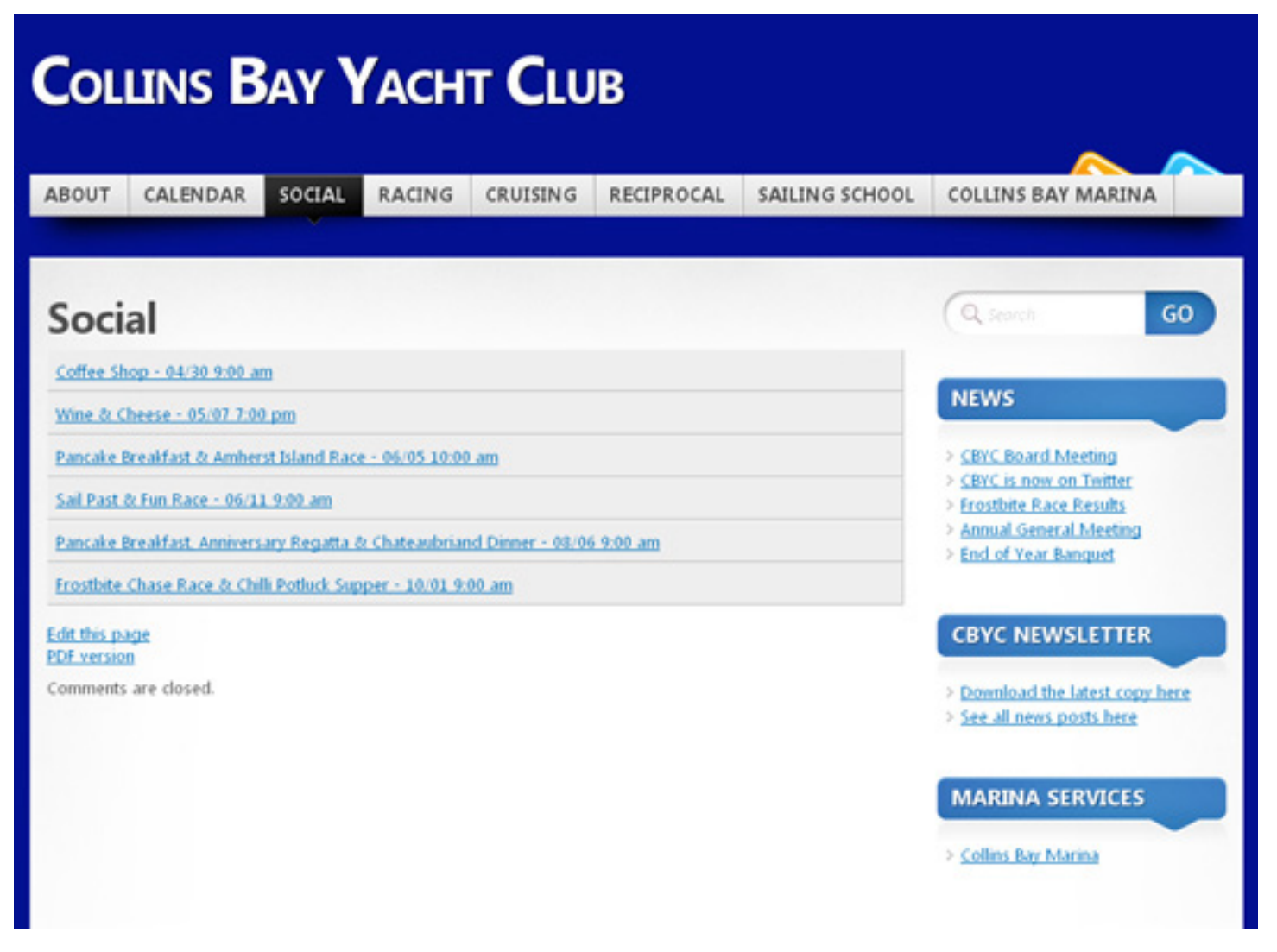

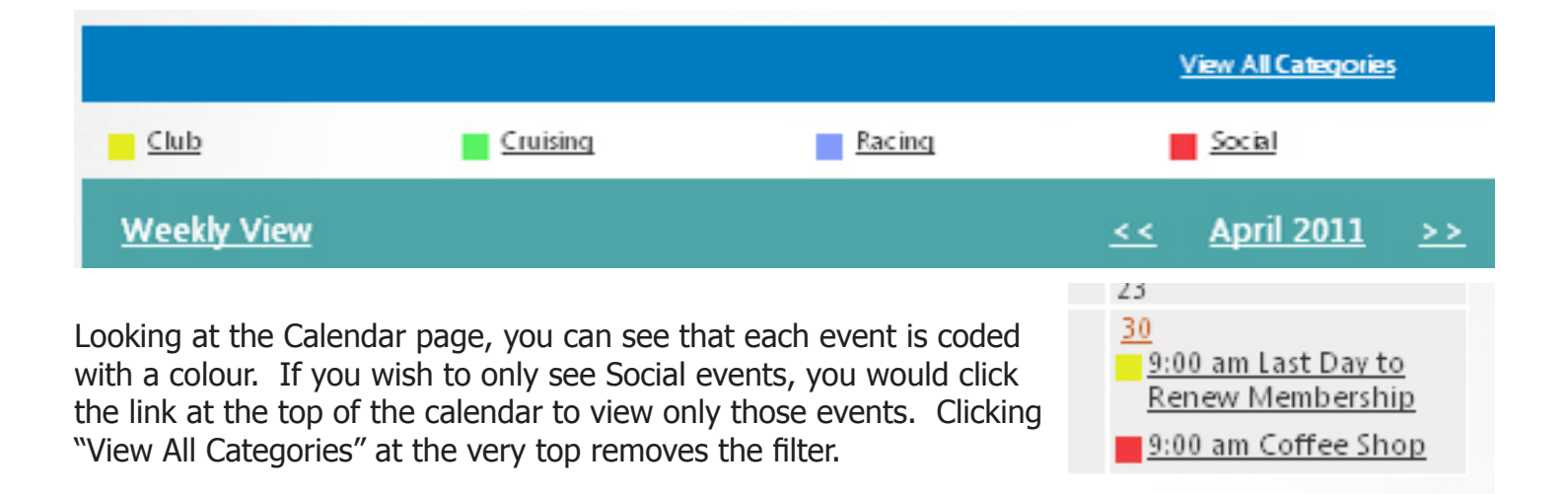

# **Editing Events**

To edit an existing event, click edit from the Calendar menu and then pick the event from the list on the right. This will take you to a page very similar to the page that we just looked at when adding a new event. The only difference is that this time all of the information is filled in. Once you have made all necessary changes, click Save Changes at the bottom to commit the changes

| 🔔 Edit Events « Collins Ba     | y Ya × ⊕                                        |                                                    |                         |
|--------------------------------|-------------------------------------------------|----------------------------------------------------|-------------------------|
| + → C # 00                     | colinsbaymarina.com/cbyc-new/wp-adn             | nin/admin.php?page=cgm-event-cal                   | lendar/cgm_calendar.; 😭 |
| For quick access, place your t | bookmarks here on the bookmarks bar. Import boo | kmarks now                                         | C Other books           |
| 🕥 Collins Ba                   | ay Yacht Club                                   | New Post 🔻                                         | Howdy, admin   Log Out  |
| (ii) Dashboard                 | WordPress 3.1                                   | <u>.1</u> is available! <u>Please update now</u> . | Help 🔻                  |
| 6                              | Calendar Entries                                |                                                    |                         |
| Posts                          | Entry                                           |                                                    | Tags                    |
| 🞲 Media                        | Coffee Shop - 0:00 am                           |                                                    | Social                  |
| de Links                       | conee shop - 5.00 am                            |                                                    | 500101                  |
| Dages                          | CORK Course Racing - 9:00 an                    | n                                                  | Racing                  |
| Comments                       |                                                 |                                                    |                         |
| - Alandar -                    | CORK LD Race - 9:00 am                          |                                                    | Racing                  |
| Edit                           | Fall Carlos Dava 1. Cr00 and                    |                                                    | Davias                  |
| Add Er nit                     | Fall Series, Race 1 - 6:00 pm                   |                                                    | Racing                  |
| Categories<br>Add Category     | Fall Series, Race 2 - 6:00 pm                   |                                                    | Racing                  |
| 8                              |                                                 |                                                    |                         |

| Fall Cories Bass  |                                                       |                                                          |                                                                         |                                                                               | Include Dates                                                                                                    |
|-------------------|-------------------------------------------------------|----------------------------------------------------------|-------------------------------------------------------------------------|-------------------------------------------------------------------------------|----------------------------------------------------------------------------------------------------|
| Fall Series, Race | 1                                                     |                                                          |                                                                         |                                                                               | Include Every Year                                                                                                    |
| 08/11/2011        | 6                                                     | ۷                                                        | 00                                                                      | ¥                                                                             | au                                                                                                    |
|                   | PN                                                    | ×                                                        |                                                                         |                                                                               | 2                                                                                                    |
| 08/11/2011        | 9                                                     | ¥                                                        | 00                                                                      | ~                                                                             |                                                                                                    |
|                   | PN                                                    | ×                                                        |                                                                         |                                                                               | remove selected                                                                                                    |
| none              |                                                       |                                                          | ¥                                                                       |                                                                               |                                                                                                    |
|                   |                                                       |                                                          |                                                                         |                                                                               | Exclude Dates                                                                                                    |
|                   | Fall Series, Race<br>08/11/2011<br>08/11/2011<br>none | Fall Series, Race 1 08/11/2011 6 PM 08/11/2011 9 PM none | Fall Series, Race 1<br>08/11/2011 6 ♥<br>PM ♥<br>08/11/2011 9 ♥<br>PM ♥ | Fall Series, Race 1<br>08/11/2011 6 V 00<br>PM V<br>08/11/2011 9 V 00<br>PM V | Fall Series, Race 1 08/11/2011 6 	 00 	 PM 	 00 	 PM 	 00 	 00 |

# **This Instruction Manual**

This manual has been stored on the Wordpress Dashboard so that you always know where to go to get the latest version. It has been uploaded as a PDF file so you will need a reader in order to view the file on your system. Please feel free to save and distribute this file as needed.

| 3 Dackboard  | WordPress 3.1.1 is available   | I <u>Please update now</u> . Screen Options v Help |
|--------------|--------------------------------|----------------------------------------------------|
| Dashooard    | A Dashboard                    |                                                    |
| 🖉 Posts      |                                |                                                    |
| 💱 Media      | Right Now                      |                                                    |
| 🖉 Links      | Content                        | Discussion                                         |
| Pages        | 7 Posts                        | O Comments                                         |
| 🖵 Comments   | 27 Pages                       | O Approved                                         |
| 35 Calendar  | 4 Categories                   | O Pending                                          |
|              | O Tags                         | O Spam                                             |
| 🖬 Appearance | Theme Mystique with 5 Widgets  | Change Theme                                       |
| 🖉 Plugins 🚳  | You are using WordPress 3.0.1. | Update to 3.1.1                                    |
| 🖑 Users      |                                |                                                    |
| Ti Tools     | QuickPress                     |                                                    |
| IT Settings  | Title                          |                                                    |
|              | Upload/Insert 🔲 🗔 🖉            | ò                                                  |
|              | Content                        | -                                                  |
|              |                                |                                                    |
|              |                                | 4                                                  |
|              | Tags                           |                                                    |
|              | Save Draft Reset               | Publish                                            |
|              |                                |                                                    |
|              | Dashboard Links                |                                                    |